# **CÓMO INSCRIBIRSE AL CURSO DE INGRESO 2022 DE La carrera de Abogacía** Mayores de 25 años sin Estudios medios completos

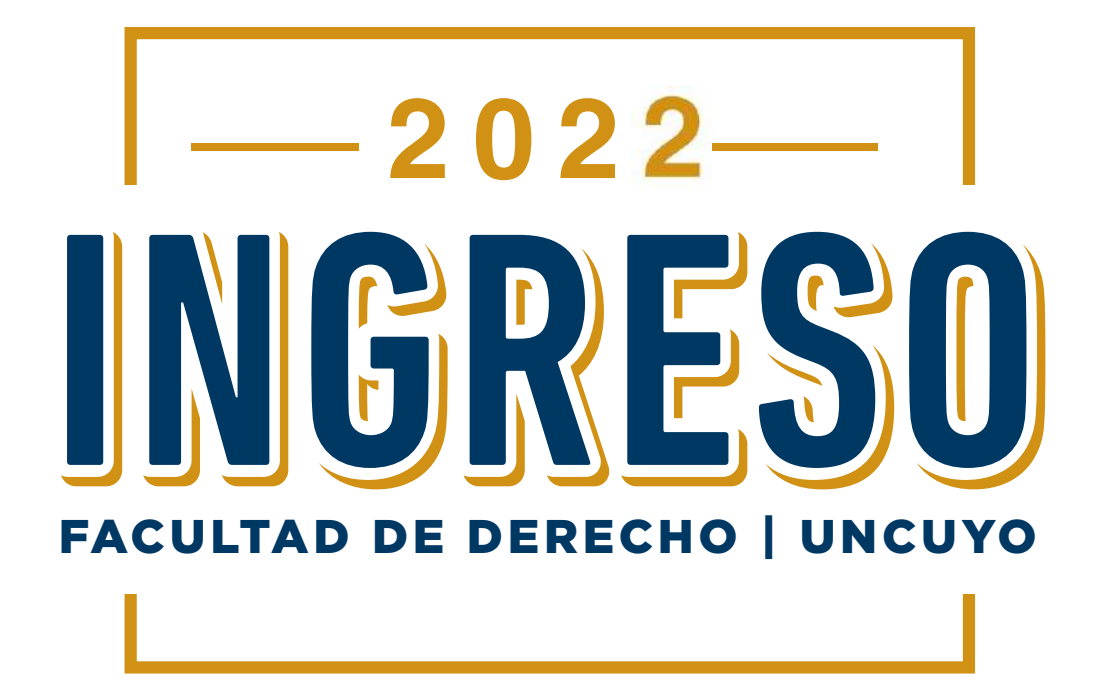

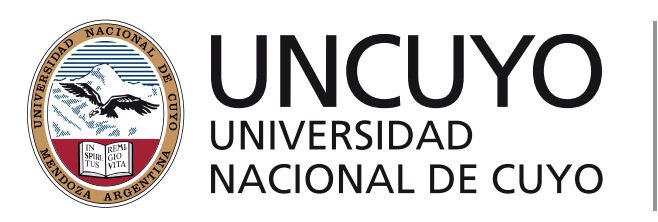

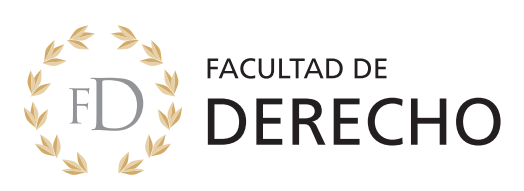

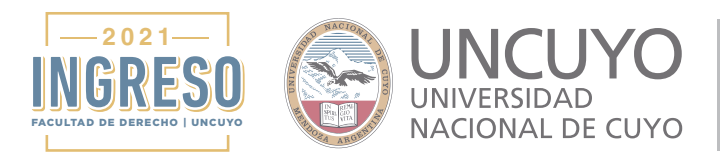

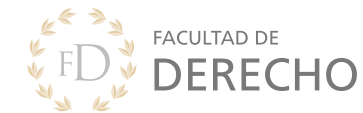

En este tutorial te explicaremos como inscribirte al Curso de Ingreso 2022 de la Facultad de Derecho de la Universidad Nacional de Cuyo si sos mayor de 25 años y no tenés los estudios de nivel medio completo. De acuerdo al art. 7° de la Ley de Educación Superior N° 24521 y Ordenanza N° 46/95-C.S.).

Para tener en cuenta:

- Hacer la inscripción de una computadora o notebook.
- Es indispensable que tengas una cuenta de correo electrónico

   Te recomendamos que sea una cuenta activa y que uses habitualmente ya que por este medio nos estaremos comunicando con vos.

#### PASO 1: GENERAR UN USUARIO

Ingresá a link de la plataforma de inscripción

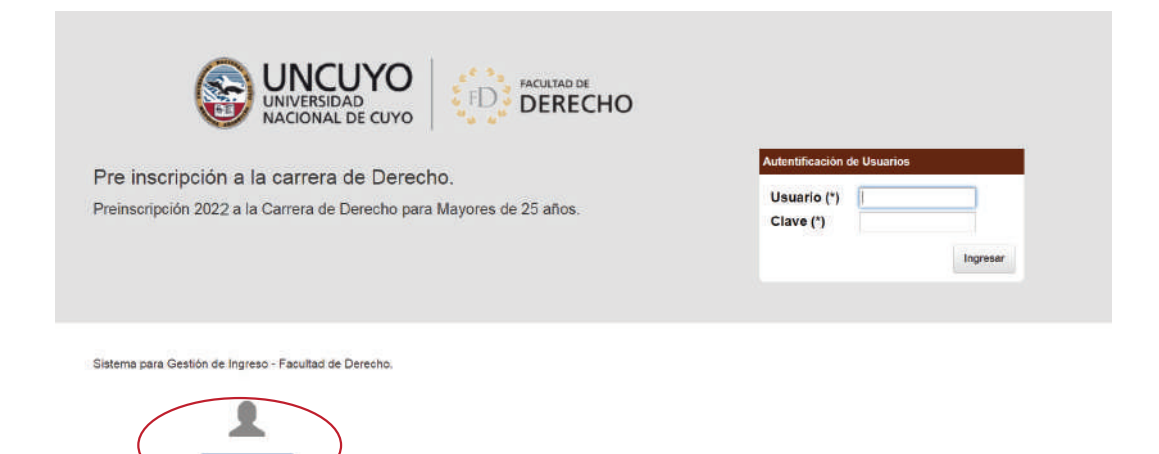

#### Hacé click en CREAR USUARIO

En la siguiente pantalla deberás completar todos los campos y luego hacer click en **REGISTRARTE**.

| LOGO                  |                                  |                      | Usu         | ario no autentificado 🗙 |
|-----------------------|----------------------------------|----------------------|-------------|-------------------------|
| Registro de usuarios  |                                  |                      |             | no_autentificado        |
| FORMULARIO DE REG     | ISTRO DE USUARIOS                |                      |             | 1                       |
| Apellidos (*)         | Pérez                            | Nombres (*)          | Juan        |                         |
| Tipo documento (*)    | D.N.I *                          | Nro documento (*)    | 36456784    |                         |
| Fecha nacimiento (*   | 10/07/2020                       |                      |             |                         |
| Correo electronico (* | ) pruebasderechouncuyo@gmail.com |                      |             |                         |
| Ingrese una contrase  | n                                | Reingrese su contras | ee()        |                         |
|                       |                                  |                      |             |                         |
|                       |                                  |                      |             |                         |
|                       |                                  |                      | Registrarse | )                       |
|                       |                                  |                      |             |                         |
|                       |                                  |                      |             |                         |
|                       |                                  |                      | Registrarse | $\sum$                  |

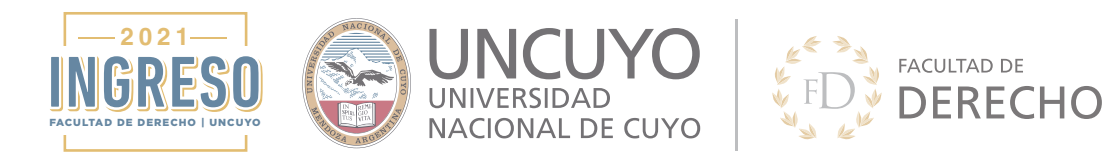

En la siguiente pantalla se te confirmará tu usuario para ingresar a la plataforma de inscripción. Para poder ingresar deberás volver a la pantalla de inicio.

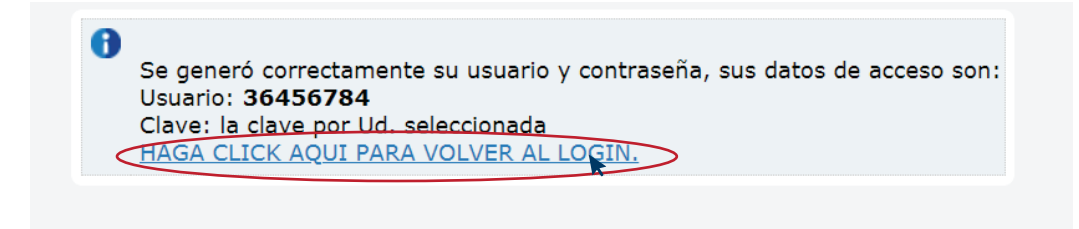

### **PASO 2:** COMPLETAR TUS DATOS

Una vez en la pantalla de inicio ingresás con tu Usuario (DNI) y Clave (la que elegiste cuando registramos el usuario)

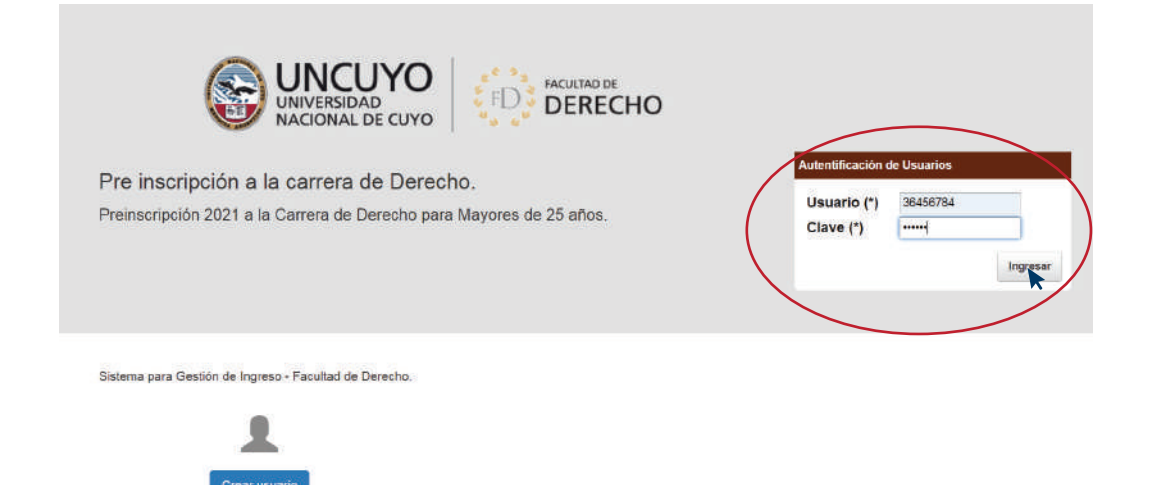

#### Una vez que ingresaste deberás hacer click en INSCRIPCIÓN

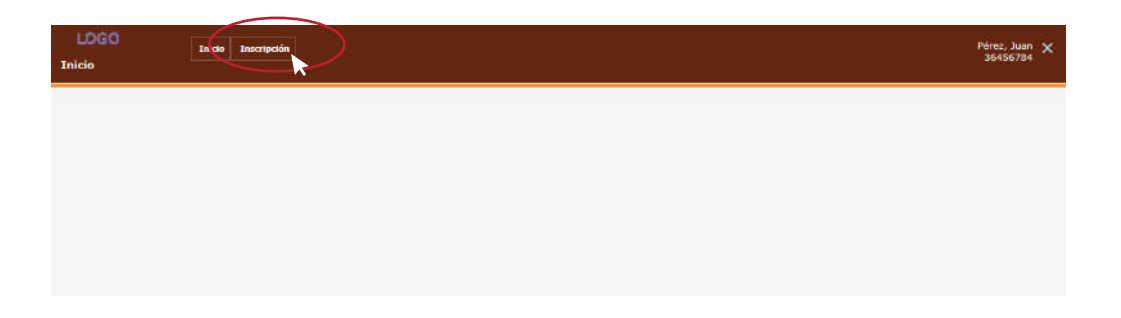

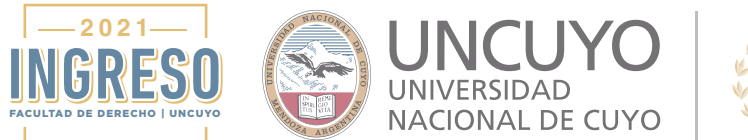

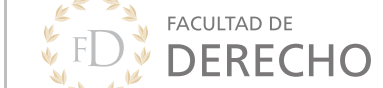

Ahora deberás completar tus **DATOS PERSONALES** y **DATOS DE CONTACTO** haciendo click en sus respectivas pestañas.

| DATOS DESCONTRE                                                    | Ritos de contacto Documentos   |                                 |                         |
|--------------------------------------------------------------------|--------------------------------|---------------------------------|-------------------------|
| DATOS PERSONALES                                                   |                                |                                 |                         |
|                                                                    |                                |                                 |                         |
|                                                                    |                                |                                 |                         |
|                                                                    |                                |                                 |                         |
| Apellidos (*)                                                      | Pérez                          |                                 |                         |
| Nombres (*)                                                        | Juan                           |                                 |                         |
| Tipo de documento (*                                               | ) D.N.I -                      |                                 |                         |
| Nro documento (*)                                                  | 36456784                       |                                 |                         |
| Cuil (*)                                                           | 20-36456784-7                  |                                 |                         |
| Fecha nacimiento (*)                                               | 10/07/2020 🔲                   |                                 |                         |
| Correo electronico (*)                                             | pruebasderechouncuyo@gmail.com |                                 |                         |
| Secundario completo                                                | (*) SI .No                     |                                 |                         |
|                                                                    |                                |                                 |                         |
|                                                                    |                                |                                 |                         |
|                                                                    |                                |                                 |                         |
| Datos personales                                                   | Datos de contacto Documentos   |                                 |                         |
|                                                                    | Dittos de contacto             |                                 |                         |
| DATOS DE CONTA                                                     | 10                             |                                 |                         |
| DATOS DE CONTA                                                     |                                |                                 |                         |
| DATOS DE CONTA                                                     | Mendoza +                      | Localidad                       | Mendoza Capita          |
| DATOS DE CONTA<br>Departamento<br>Calle                            | Mendoza -                      | Localidad                       | Mendoza Capita<br>4.951 |
| DATOS DE CONTA<br>Departamento<br>Calle<br>Manzana casa            | Mendoza +<br>Lamadrid          | Localidad<br>Nümero<br>Teléfono | Mendoza Capita          |
| DATOS DE CONTA<br>Departamento<br>Calle<br>Manzana casa<br>Celular | Mendoza                        | Localidad<br>Número<br>Teléfono | Mendoza Capita<br>4.951 |

ATENCIÓN: Es muy importante que dejes registrados todos los datos que te pedimos.

#### **PASO 3:** CARGA DE LA DOCUMENTACIÓN

#### Para tener en cuenta:

• EL TAMAÑO MÁXIMO PERMITIDO por archivo es: 2 MB

• Los documentos solicitados deben ser adjuntados en formato PDF de calidad media. La foto carnet 4x4 puede ser un archivo tipo JPG.

• Para dar por finalizada tu inscripción deberás completar la carga de toda la documentación obligatoria:

- Certificado de Estudios Primarios completos o Estudios Secundarios incompletos.

- Constancia de CUIL
- Documento de identidad
- Foto
- Certificado de antecedentes relacionados con la carrera

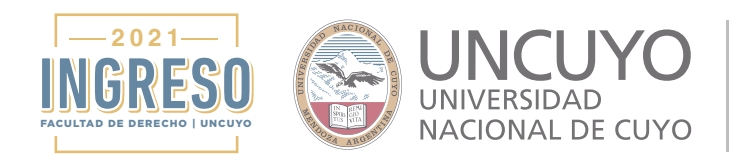

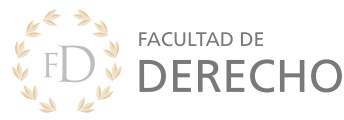

#### Ingresas en la pestaña DOCUMENTOS

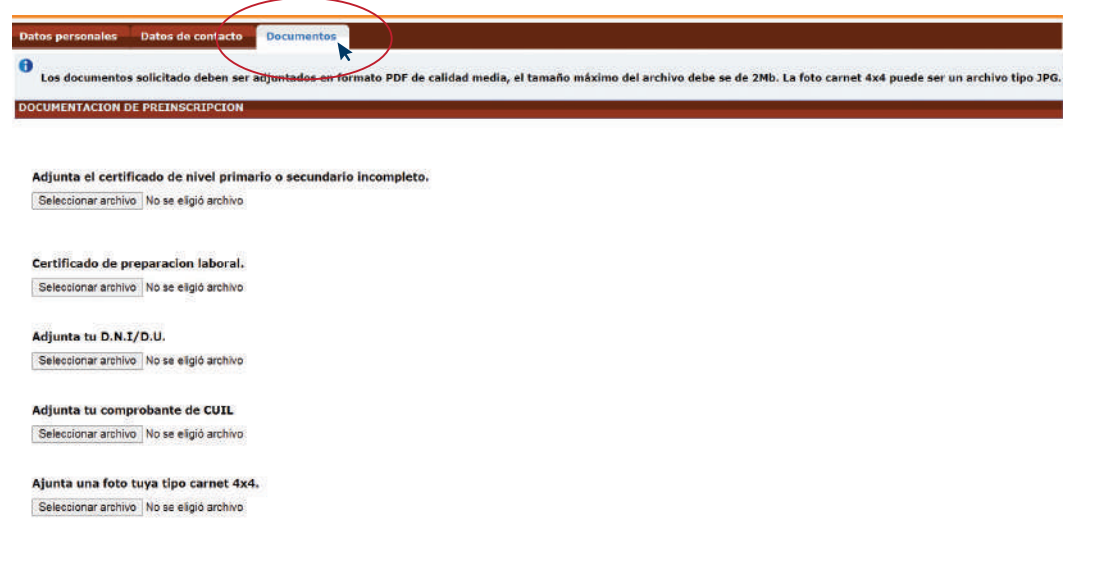

Para cargar los documentos deberás hacer click en **SELECCIONAR ARCHIVO** de cada uno de los documentos solicitados.

| Datos personales Datos de contacto       | Documentos                                                                                                    |
|------------------------------------------|----------------------------------------------------------------------------------------------------|
| • Los documentos solicitado deben ser a  | -<br>adjuntados en formato PDF de calidad media, el tamaño máximo del archivo debe se de 2Mb. La foto carnet 4x4 puede ser un archivo tipo JPC |
| DOCUMENTACION DE PREINSCRIPCION          |                                                                                                    |
|                                          |                                                                                                    |
| Adjunta el certificado de nivel prima    | rio o secundario incompleto.                                                                                                    |
| Seleccionar arching No se eligió archivo |                                                                                                    |
|                                          |                                                                                                    |
| Certificado de preparacion laboral.      |                                                                                                    |
| Seleccionar archivo No se eligió archivo |                                                                                                    |
| Adjunta tu D.N.I/D.U.                    |                                                                                                    |
| Seleccionar archivo No se eligió archivo |                                                                                                    |
| Adjunta tu comprobante de CUIL           |                                                                                                    |
| Seleccionar archivo No se eligió archivo |                                                                                                    |
| Ajunta una foto tuya tipo carnet 4x4     |                                                                                                    |
| Seleccionar archivo No se eligió archivo |                                                                                                    |

Luego buscarás en tu PC el archivo que deseas subir y hacés click en **ABRIR.** Recordá que los archivos deben pesar como máximo 2 MB.

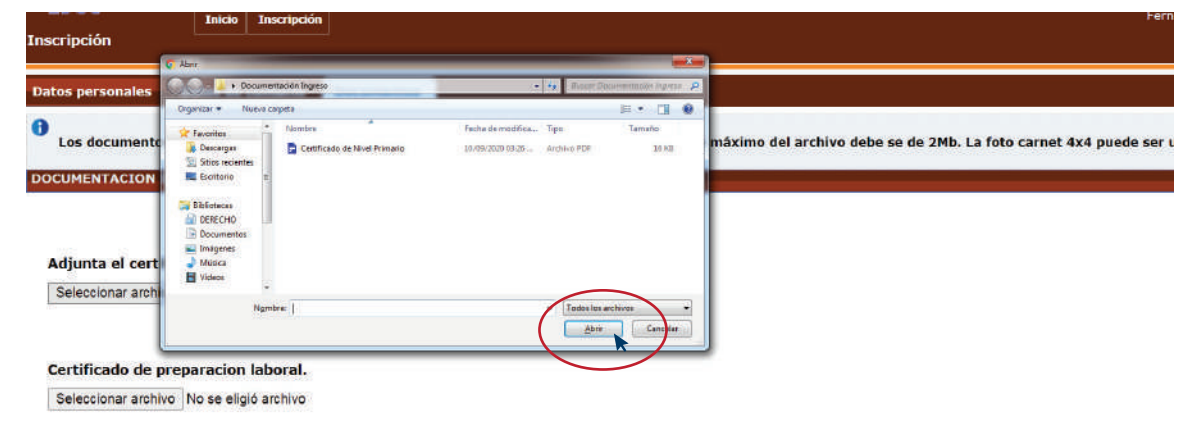

(

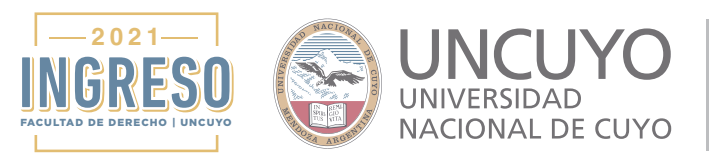

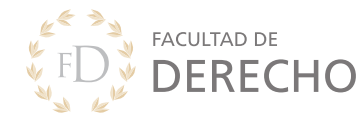

Einalizar preinscrip

## Luego de realizar la carga de todos los documentos deberás hacer click en **FINALIZAR INSCRIPCIÓN** para terminar el proceso.

| Seleccionar archivo Certificaario.pdf    |  |
|------------------------------------------|--|
|                                          |  |
| Certificado de preparacion laboral.      |  |
| Seleccionar archivo No se eligió archivo |  |
| Adjunta tu D.N.I/D.U.                    |  |
| Seleccionar archivo No se eligió archivo |  |
| Adjunta tu comprobante de CUIL           |  |
| Seleccionar archivo No se eligió archivo |  |
| Ajunta una foto tuya tipo carnet 4x4.    |  |
| Seleccionar archivo No se eligió archivo |  |
|                                          |  |
| Adjunta tu actas de nacimiento           |  |
| Seleccionar archivo No se eligió archivo |  |
|                                          |  |
|                                          |  |

Al finalizar tu inscripción, se genera un comprobante en formato PDF que puedes descargar y guardar.

Una vez finalizada tu inscripción desde la coordinación de ingreso se te asignará una fecha para la realización de un coloquio y evaluación (entre el 19 y 23 de octubre) donde se evaluarán antecedentes y aptitudes del postulante para estudiar la carrera de abogacía.

Aprobados todos estos pasos podrás continuar con el Curso de Ingreso 2022, requisito indispensable para poder ingresar a nuestra facultad.

Secretaría Académica Facultad de Derecho - UNCUYO